## 掌宅通内测操作手册

## 1. 授权登录

1.1. 导航页-点击【跳过】

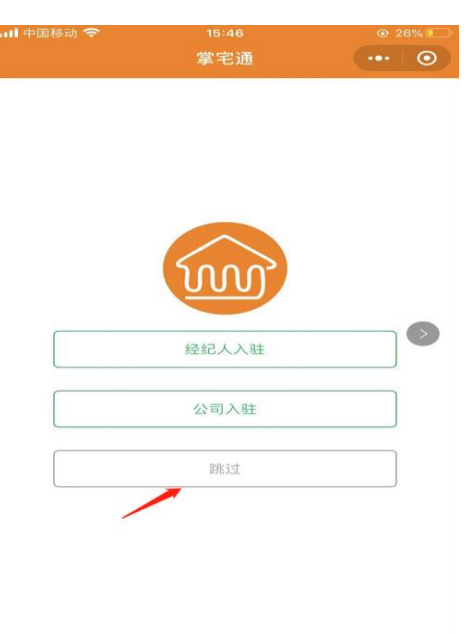

1.2. 进入首页-点击【我的】

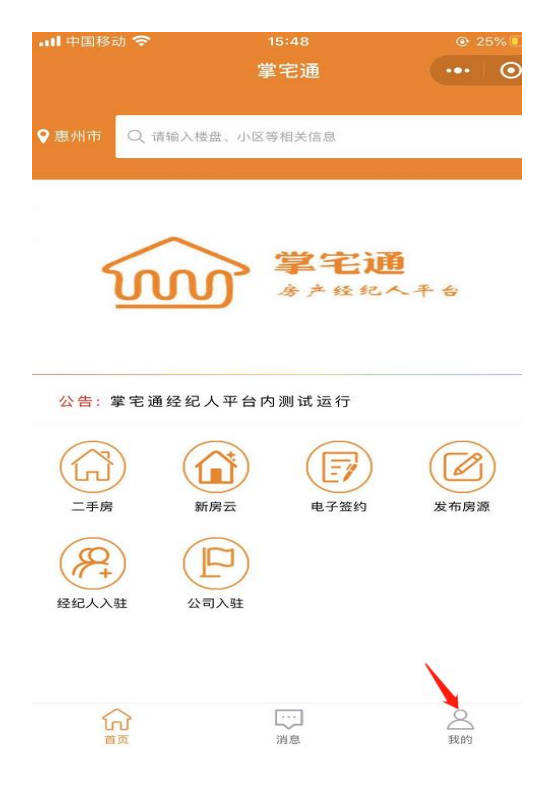

## 1.3. 进入我的-点击【点击登录】

| •••• 中国移动 🗢 | 15:50 | @ 🖪 25% 💷 |
|-------------|-------|-----------|
|             | 会员中心  | ••• 0     |
| $\bigcirc$  | 点击登录  |           |
| >公司入驻       |       |           |
| > 经纪人入驻     |       |           |
| > 经纪人中心     |       |           |
| > 公司管理      |       |           |
| >联系客服       |       |           |
| > 问题与回答     |       |           |
| > 吐槽        |       |           |
|             |       |           |

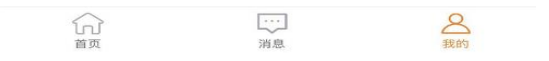

1.4. 进入授权页面-点击【点击登录授权】-【允许】-【绑定手机】-完成授权

| 15:48 | 🕑 25% 🚺                 |  |
|-------|-------------------------|--|
| 掌宅通   | ••• •                   |  |
|       | <sup>15:48</sup><br>掌宅通 |  |

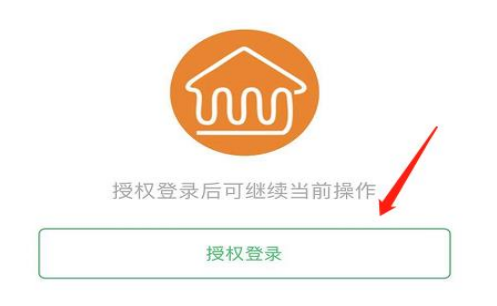

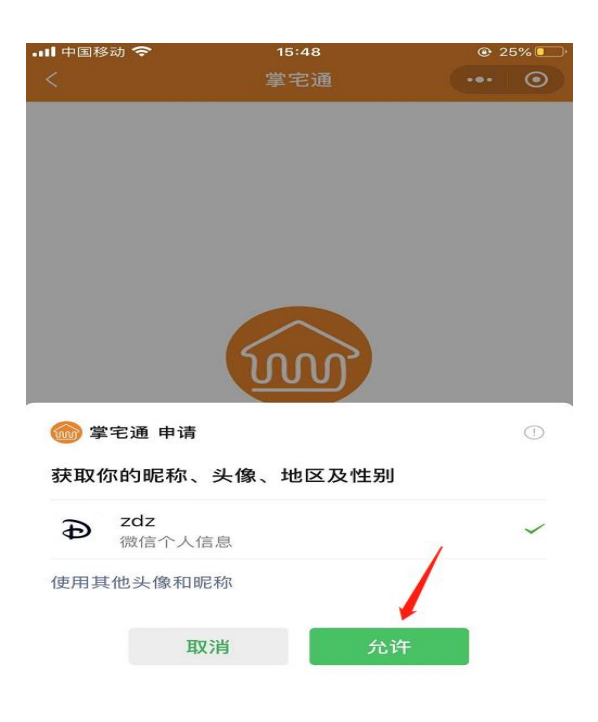

2. 经纪人入驻,在【我的】-点击【经纪人入驻】

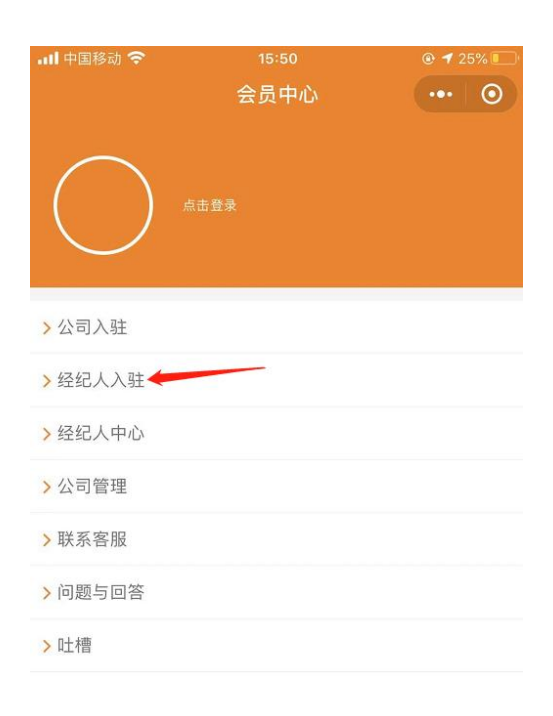

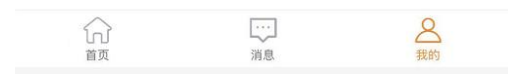

## 2.1. 选择【佣房无忧】-进入入驻页面,邀请码: 10028

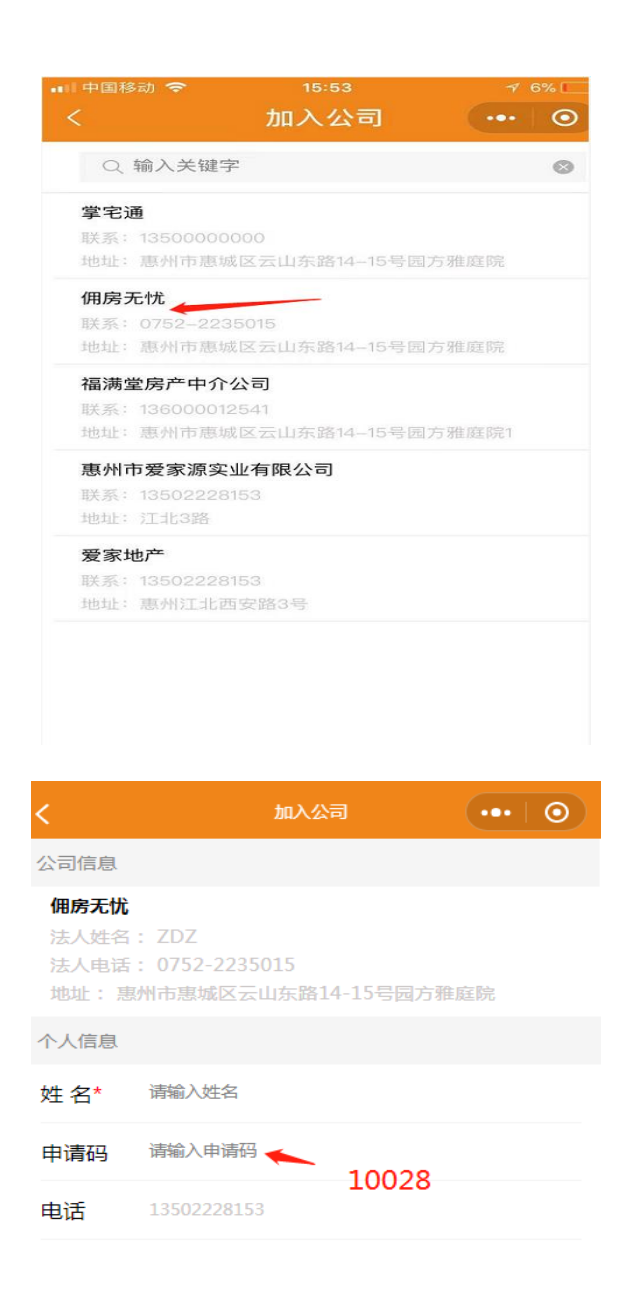

提交申请

- 3. 二手房页面(进入二手房需要平台授权权限,请在群里<mark>联系管理</mark>
  - <mark>员</mark>,开通权限)

| 📶 中国移动 🗢                | <sup>15:48</sup><br>掌宅通 | <ul><li>25%</li><li>•••</li></ul> |  |  |
|-------------------------|-------------------------|-----------------------------------|--|--|
| ♥ 惠州市 Q 请输入核            | <sup>後盘、小区等相关信息</sup>   |                                   |  |  |
| <b>》 掌宅通</b><br>法产经纪人干台 |                         |                                   |  |  |
| 公告:掌宅通经纪人平台内测试运行        |                         |                                   |  |  |
| 二手房 前                   | 前房云         电子签约        | 发布房源                              |  |  |
| ,<br>经纪人入驻 公            | 日本                      |                                   |  |  |
|                         | ····<br>消息              | 2 我的                              |  |  |